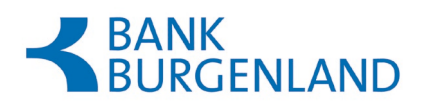

# Kurzanleitung Digital-ID App BANK BURGENLAND

# Download, Installation und Registrierung

Die Digital-ID App ist eine zusätzliche App der BANK BURGENLAND , die Ihnen den Einstieg bzw. die Durchführung von Überweisungen erleichtert.

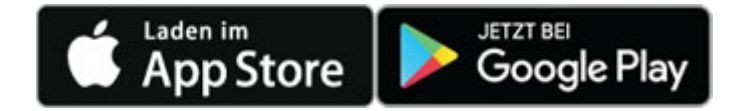

## Installation und Aktivierung

## Schritt 1

Steigen Sie in Ihren Store ein und suchen Sie nach "Digital-ID App Bank Burgenland" (einfach Suchwort "Bank Burgenland" eingeben). Laden Sie die App auf Ihr Smartphone/Tablet und öffnen Sie diese anschließend.

### Schritt 2

Erlauben Sie ggf. die Zustellung von Mitteilungen.

So ist sichergestellt, dass Sie gesondert auf eine offene Überweisungsfreigabe (Push Mitteilung) hingewiesen werden.

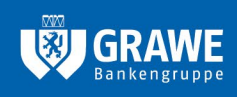

**HYPO-BANK BURGENLAND AG** Neusiedler Straße 33 7000 Eisenstadt T +43 2682 605-0 E info@bank-bgld.at www.bank-burgenland.at

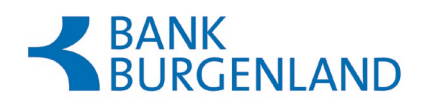

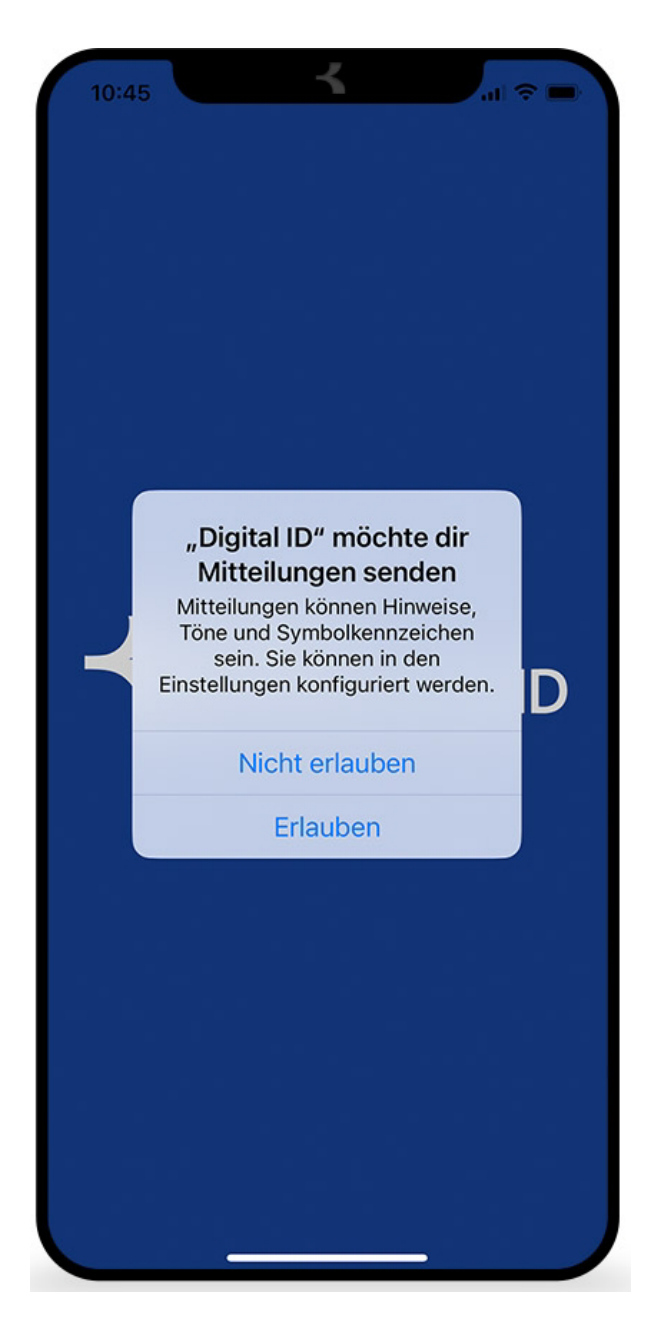

Loggen Sie sich mit Benutzername und Passwort ein.

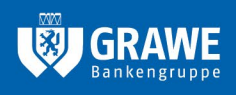

**HYPO-BANK BURGENLAND AG** Neusiedler Straße 33 7000 Eisenstadt **T** +43 2682 605–0 **E** info@bank-bgld.at www.bank-burgenland.at

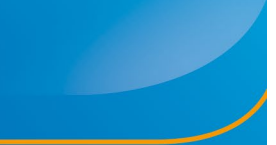

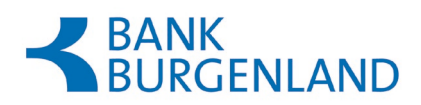

| SANK<br>SURGENLAND                                             |                                                                                            |
|----------------------------------------------------------------|--------------------------------------------------------------------------------------------|
|                                                                |                                                                                            |
|                                                                |                                                                                            |
|                                                                |                                                                                            |
|                                                                |                                                                                            |
| ogin                                                           |                                                                                            |
|                                                                |                                                                                            |
|                                                                |                                                                                            |
|                                                                |                                                                                            |
| ur Registrierung der Dig<br>Inline Banking Zugangs             | gital-ID App geben Sie bitte Ihre sdaten ein.                                              |
| enutzername                                                    | Hochkontrast   Engli                                                                       |
|                                                                |                                                                                            |
| Durch die Eingabe Ihre<br>AGB und Nutzur<br>Datenschutzerkläru | r Zugangsdaten stimmen Sie de<br>ngsbedingungen sowie der<br>ung der Bank ausdrücklich zu. |
|                                                                | Weiter                                                                                     |
|                                                                |                                                                                            |
| Alexandres                                                     |                                                                                            |
| · 《大大大大大大                                                      |                                                                                            |
| Mrs Carlos                                                     | AND A DATA AND A STRATE OF AND A DATA AND A                                                |

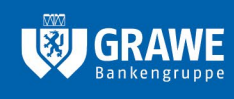

**HYPO-BANK BURGENLAND AG** Neusiedler Straße 33 7000 Eisenstadt T +43 2682 605–0 E info@bank-bgld.at www.bank-burgenland.at

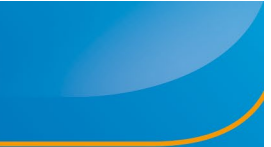

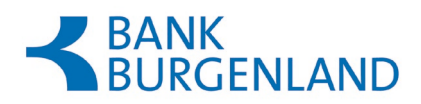

| 10:4                                                                                                    | 4                                                                                                    |
|----------------------------------------------------------------------------------------------------|----------------------------------------------------------------------------------------------------|
| BANK                                                                                                    | ENLAND                                                                                                    |
|                                                                                                    |                                                                                                    |
|                                                                                                    |                                                                                                    |
|                                                                                                    |                                                                                                    |
|                                                                                                    |                                                                                                    |
|                                                                                                    |                                                                                                    |
| <                                                                                                    | Login                                                                                                    |
| Zur Re<br>Online                                                                                                    | gistrierung der Digital-ID App geben Sie bitte Ihre<br>Banking Zugangsdaten ein.                               |
| Benutze                                                                                                    | ername                                                                                                    |
| bank                                                                                                    |                                                                                                    |
| Passwo                                                                                                    |                                                                                                    |
| Durcl                                                                                                    | n die Eingabe Ihrer Zugangsdaten stimmen Sie den<br>utzungsbedingungen der Bank ausdrücklich zu.               |
|                                                                                                    | Login abschließen                                                                                              |
|                                                                                                    |                                                                                                    |
| -05                                                                                                    | State Sinks                                                                                                    |
| E Ste                                                                                                    |                                                                                                    |
| -                                                                                                    |                                                                                                    |
| Si.                                                                                                    | State State State                                                                                              |
|                                                                                                    | N PARSA AVEL                                                                                                   |
| and the second second se | The second second second second second second second second second second second second second second second s |

Stellen Sie eine Geräteverbindung her. Der im Feld angezeigte Gerätename kann dabei übernommen werden. Alternativ haben Sie die Möglichkeit, selbst einen Namen zu vergeben, um die Zuordnung zu erleichtern.

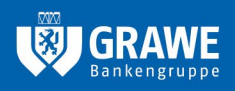

**HYPO-BANK BURGENLAND AG** Neusiedler Straße 33 7000 Eisenstadt **T** +43 2682 605–0 **E** info@bank–bgld.at www.bank–burgenland.at

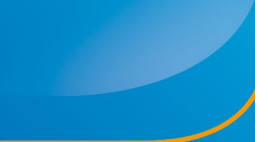

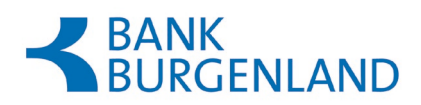

|                                                                                                    | (h)                                                                                             |
|----------------------------------------------------------------------------------------------------|-------------------------------------------------------------------------------------------------|
|                                                                                                    | 0                                                                                               |
|                                                                                                    |                                                                                                 |
|                                                                                                    |                                                                                                 |
|                                                                                                    |                                                                                                 |
|                                                                                                    |                                                                                                 |
|                                                                                                    |                                                                                                 |
| Gerät verbinden                                                                                                    |                                                                                                 |
|                                                                                                    |                                                                                                 |
| Account verbunden, sodass es Sie<br>wieder erkennt. Sie können hier ein<br>unter dem Sie dieses Gerät führen<br>Namen finden Sie es in Folge im Bo<br>wieder. | beim nächsten Login<br>nen Namen eingeben,<br>möchten, unter diesem<br>ereich der Einstellungen |
| Gerätename                                                                                                    |                                                                                                 |
| iPhone13,2                                                                                                    | 0/60                                                                                            |
|                                                                                                    |                                                                                                 |
| _                                                                                                    |                                                                                                 |
|                                                                                                    | Weiter                                                                                          |
|                                                                                                    |                                                                                                 |
| STANKA STAN                                                                                                    | Berna 4                                                                                         |
| ALL THE SAF                                                                                                    |                                                                                                 |
| A THE AND A HAR                                                                                                    |                                                                                                 |
|                                                                                                    |                                                                                                 |
| Stan March 1987                                                                                                    | A A A A A A A A A A A A A A A A A A A                                                           |

Der Ersteinstieg in die Digital-ID App kann nur in Zusammenhang mit einer shortPIN erfolgen.

Die shortPIN ist eine vierstellige Identifikationsnummer, mit der Sie künftig (neben Fingerabdruck oder Gesichtserkennung, vgl. Schritt 6) unkompliziert und schnell in die Digital-ID App der Bank Burgenland und in die Onlinebanking App einsteigen können.

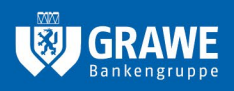

**HYPO-BANK BURGENLAND AG** Neusiedler Straße 33 7000 Eisenstadt **T** +43 2682 605–0 **E** info@bank–bgld.at www.bank–burgenland.at

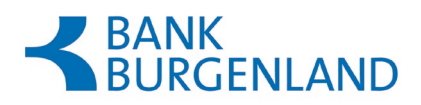

a) Die shortPIN haben Sie bereits im Rahmen Ihrer Onlinebanking-Nutzung festgelegt.

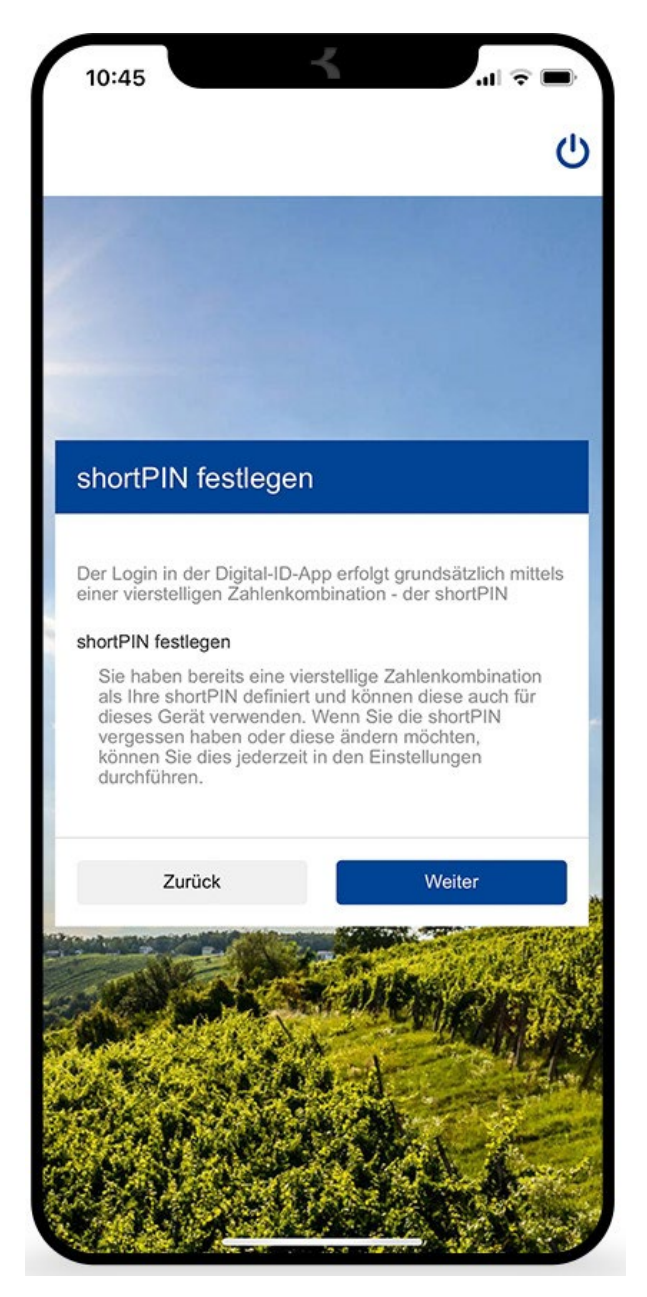

Dann wird diese in diesem Fall automatisch auch in der Digital-ID App verwendet.

Klicken Sie auf "Weiter."

b) Sollten Sie noch keine shortPIN vergeben haben, müssen Sie diese vierstellige Zahlenkombination noch definieren.

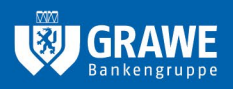

**HYPO-BANK BURGENLAND AG** Neusiedler Straße 33 7000 Eisenstadt **T** + 43 2682 605–0 **E** info@bank–bgld.at www.bank–burgenland.at

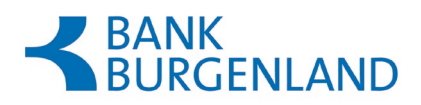

Nach Vergabe der shortPIN klicken Sie auf "Weiter".

#### Schritt 6

Freischaltung von biometrischen Daten.

Ihr Smartphone oder Tablet unterstützt den Fingerabdruck oder die Gesichtserkennung? Dann können Sie diese auch für die Digital-ID App nutzen.

Möchten Sie keine biometrischen Daten nutzen, können Sie jederzeit mit der shortPIN einsteigen.

Wenn Sie bereits eine shortPIN vergeben haben, kommen Sie automatisch auf die nächste Maske "Fingerprint aktivieren".

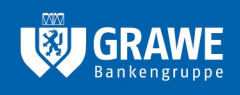

HYPO-BANK BURGENLAND AG Neusiedler Straße 33 7000 Eisenstadt **T** +43 2682 605–0 **E** info@bank–bgld.at www.bank–burgenland.at

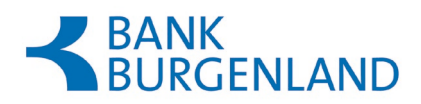

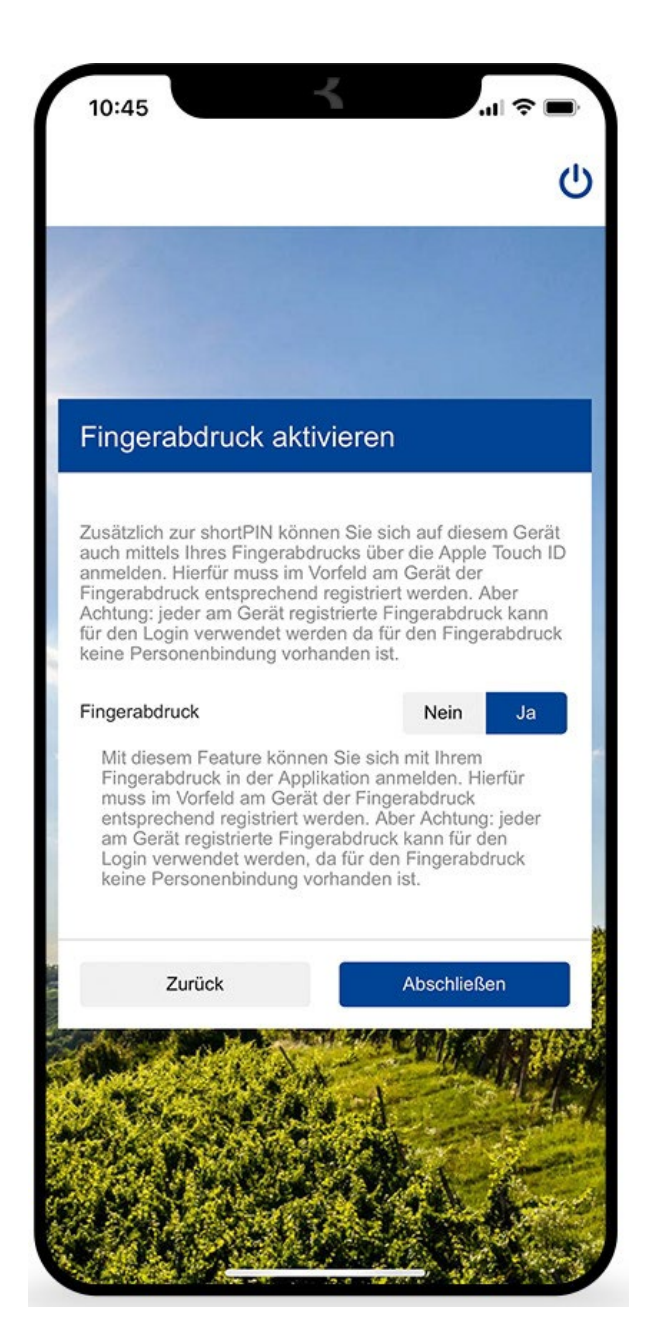

Fingerprint auf "Ja" und auf "Abschließen" klicken.

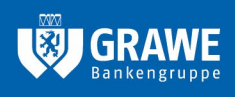

**HYPO-BANK BURGENLAND AG** Neusiedler Straße 33 7000 Eisenstadt T +43 2682 605-0 E info@bank-bgld.at www.bank-burgenland.at

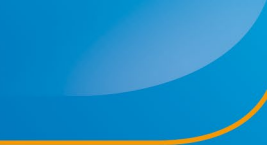

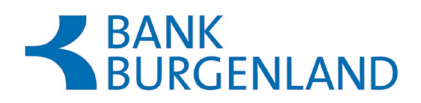

Im letzten Schritt der Digital-ID App Aktivierung fordern Sie bitte mittels Button "Jetzt zeichnen" eine mobileTAN an. Achten Sie darauf, dass im Feld "Zeichnungsverfahren" "mobileTAN" ausgewählt ist.

Geben Sie diese TAN und Ihre PIN in den dafür vorgesehenen Feldern ein und tippen Sie dann auf "Jetzt zeichnen".

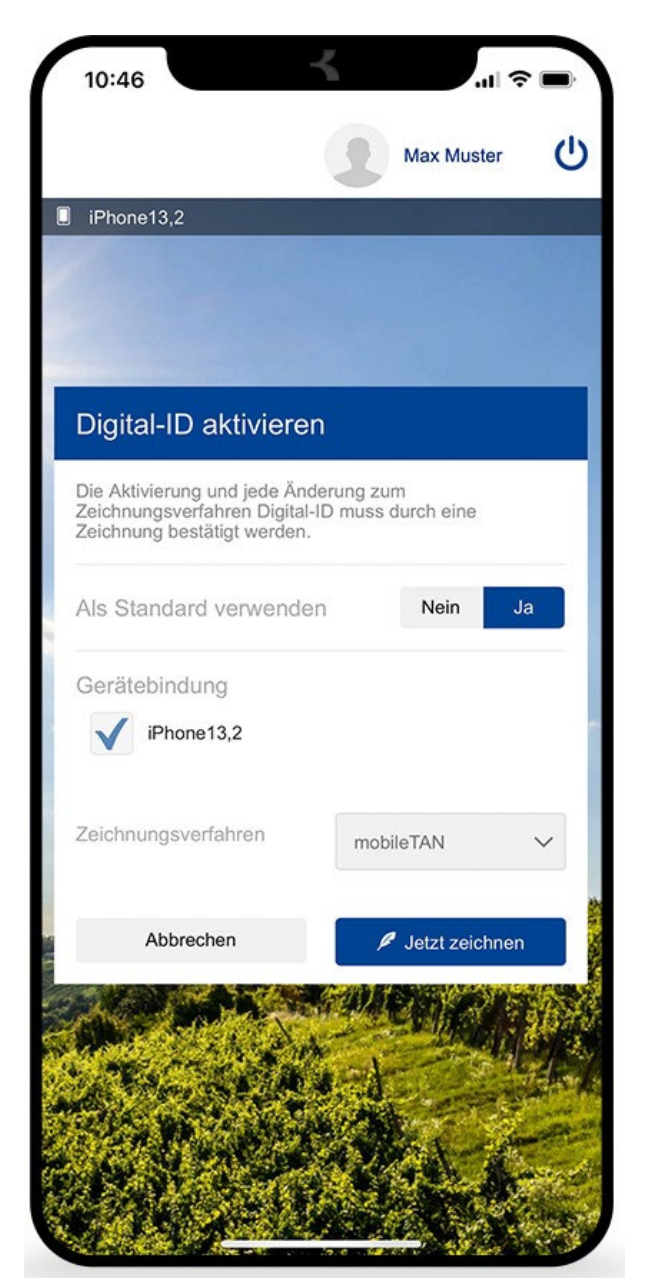

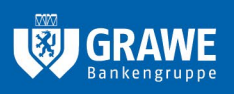

**HYPO-BANK BURGENLAND AG** Neusiedler Straße 33 7000 Eisenstadt **T** +43 2682 605–0 **E** info@bank-bgld.at www.bank-burgenland.at

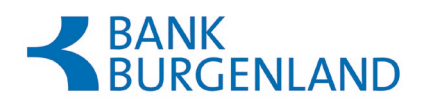

# PIN eingeben

MobileTAN eingeben und auf den Button "Zeichnen" klicken.

|                                                                                                    | 5                                           | Max Mus                                           | ter C                           |
|----------------------------------------------------------------------------------------------------|---------------------------------------------|---------------------------------------------------|---------------------------------|
| iPhone13,2                                                                                                    |                                             |                                                   |                                 |
|                                                                                                    |                                             |                                                   |                                 |
| Digital-ID aktivi                                                                                                    | ieren                                       |                                                   |                                 |
| Die Aktivierung und jed<br>Zeichnungsverfahren I<br>Zeichnung bestätigt we                                                                        | de Änderung<br>Digital-ID mu<br>erden.      | g zum<br>Iss durch eine                           |                                 |
| Als Standard verw                                                                                                    | enden                                       | Nein                                              | Ja                              |
| Gerätebindung                                                                                                    |                                             |                                                   |                                 |
| iPhone13,2                                                                                                    |                                             |                                                   |                                 |
|                                                                                                    |                                             |                                                   |                                 |
| Eine mobileTAN wurde<br>gesendet. Bitte geben i<br>angeführten Daten zus<br>folgenden Felder ein.<br>Passwort                                     | an die regis<br>Sie diese na<br>ammen mit   | strierte Handyr<br>ach der Kontro<br>Ihrem Passwo | nummer<br>lle der<br>ort in die |
| Eine mobileTAN wurde<br>gesendet. Bitte geben i<br>angeführten Daten zus<br>folgenden Felder ein.<br>Passwort                                     | e an die regis<br>Sie diese na<br>ammen mit | strierte Handyr<br>ich der Kontro<br>Ihrem Passwo | nummer<br>Ile der<br>Int in die |
| Eine mobileTAN wurde<br>gesendet. Bitte geben i<br>angeführten Daten zus<br>folgenden Felder ein.<br>Passwort                                     | e an die regis<br>Sie diese na<br>ammen mit | strierte Handyr<br>ach der Kontro<br>Ihrem Passwo | nummer<br>lle der<br>ort in die |
| Eine mobileTAN wurde<br>gesendet. Bitte geben i<br>angeführten Daten zus<br>folgenden Felder ein.<br>Passwort<br>•••••••<br>mobileTAN             | e an die regi<br>Sie diese na<br>ammen mit  | strierte Handyr<br>ach der Kontro<br>Ihrem Passwo | nummer<br>lle der<br>rt in die  |
| Eine mobileTAN wurde<br>gesendet. Bitte geben s<br>angeführten Daten zus<br>folgenden Felder ein.<br>Passwort<br>••••••••<br>mobileTAN<br>1490004 | an die regis<br>Sie diese na<br>ammen mit   | strierte Handyr<br>ach der Kontro<br>Ihrem Passwo | nummer<br>lle der<br>rt in die  |

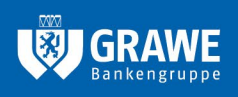

**HYPO-BANK BURGENLAND AG** Neusiedler Straße 33 7000 Eisenstadt T +43 2682 605–0 E info@bank-bgld.at www.bank-burgenland.at

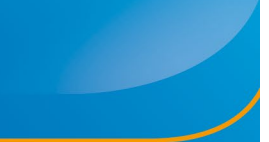

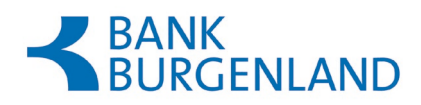

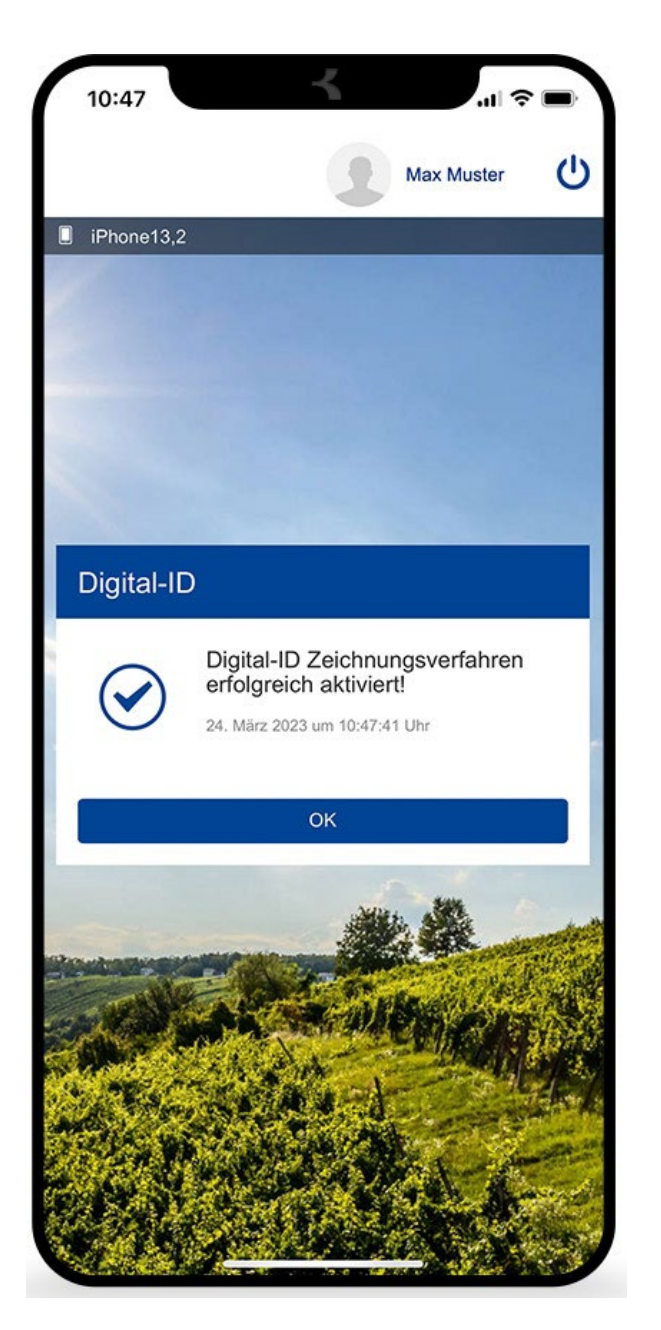

Sie haben die Digital-ID erfolgreich aktiviert!

### Haben Sie die shortPIN vergessen?

Die shortPIN kann sowohl im Onlinebanking (am PC) als auch in der Banking-App (am Smartphone) unter den Einstellungen im Menü "Sicherheit" geändert werden.

Einstieg über die Onlinebanking App der Bank Burgenland am Smartphone

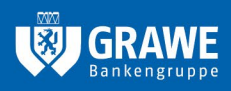

**HYPO-BANK BURGENLAND AG** Neusiedler Straße 33 7000 Eisenstadt **T** +43 2682 605–0 **E** info@bank-bgld.at www.bank-burgenland.at

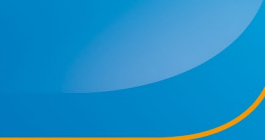

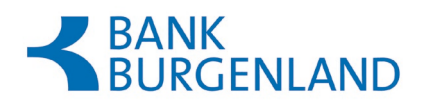

Haben Sie in Ihrem Onlinebanking shortPIN bzw. die biometrischen Daten aktiviert, bleibt der Einstieg über die Onlinebanking App für Sie gleich.

## Erstmaliger Einstieg über die Onlinebanking App der Bank Burgenland am Smartphone

Falls Sie das erste Mal in die Onlinebanking App einsteigen, folgen Sie den Anweisungen auf Ihrem Smartphone.

## Schritt 1

Sie geben Benutzername und Passwort ein.

| 10:53                                                                                                    |                                                                                                    |
|----------------------------------------------------------------------------------------------------|----------------------------------------------------------------------------------------------------|
| <                                                                                                    |                                                                                                    |
| Login                                                                                                    |                                                                                                    |
|                                                                                                    |                                                                                                    |
|                                                                                                    |                                                                                                    |
|                                                                                                    |                                                                                                    |
| Hier können Sie sich fü<br>anmelden. Beim Login<br>aufgebaut. Bitte achter<br>Zugangsdaten auf kein<br>diese geheim halten. W<br>oder einer TAN fragen! | ir Ihr neues Online-Banking<br>wird eine sichere Verbindung<br>Sie darauf, dass Sie Ihre<br>er anderen Seite eingeben und<br>Vir werden Sie nie nach Ihrer PIN |
| Wenn Sie Kunde von d<br>bitte über die Homepag<br>Homepage                                                                                              | er "Plattform" sind, melden Sie sich<br>ge von "Die Plattform" an: Zur                                                                                         |
| Möchten Sie si<br>diesem Fall bra<br>anzugeben.                                                                                                    | ch die Demo-Version ansehen? In<br>auchen Sie keine Zugangsdaten                                                                                               |
| Benutzername                                                                                                    | Hochkontrast   English                                                                                                    |
|                                                                                                    |                                                                                                    |
| Sie melden                                                                                                    | sich zum ersten Mal an?                                                                                                    |
| Durch die Eingabe Ihr<br>AGB und Nutz<br>Datenschutzerklä                                                                                               | rer Zugangsdaten stimmen Sie den<br>ungsbedingungen sowie der<br>rung der Bank ausdrücklich zu.                                                                |
|                                                                                                    | Weiter                                                                                                    |
| Benutz<br>Pas                                                                                                    | zername vergessen<br>swort vergessen                                                                                                    |
| STATISTICS.                                                                                                    |                                                                                                    |

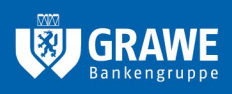

**HYPO-BANK BURGENLAND AG** Neusiedler Straße 33 7000 Eisenstadt T +43 2682 605-0 E info@bank-bgld.at www.bank-burgenland.at

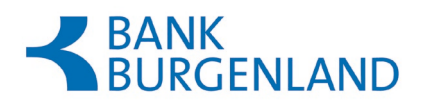

| <                                                     | Login                                                                                                    |
|-------------------------------------------------------|----------------------------------------------------------------------------------------------------|
| Hier k<br>anmel<br>aufgel<br>Zugan<br>diese<br>oder e | önnen Sie sich für Ihr neues Online-Banking<br>den. Beim Login wird eine sichere Verbindung<br>baut. Bitte achten Sie darauf, dass Sie Ihre<br>gsdaten auf keiner anderen Seite eingeben und<br>geheim halten. Wir werden Sie nie nach Ihrer PIN<br>iner TAN fragen! |
| Wenn<br>bitte ü<br>Home                               | Sie Kunde von der "Plattform" sind, melden Sie sich<br>ber die Homepage von "Die Plattform" an: Zur<br>page                                                                                                    |
| Benutz                                                | ername                                                                                                    |
| bank<br>Passur                                        | net.                                                                                                    |
|                                                       |                                                                                                    |
| Durc<br>N                                             | h die Eingabe Ihrer Zugangsdaten stimmen Sie den<br>lutzungsbedingungen der Bank ausdrücklich zu.                                                                                                    |
|                                                       | Login abschließen                                                                                                    |
|                                                       |                                                                                                    |
|                                                       |                                                                                                    |
| dij.                                                  |                                                                                                    |
| 57                                                    | A WAY LA A YOU A                                                                                                    |

Wählen Sie als Login-Verfahren "Digital-ID" aus.

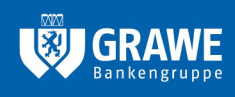

**HYPO-BANK BURGENLAND AG** Neusiedler Straße 33 7000 Eisenstadt T +43 2682 605-0 E info@bank-bgld.at www.bank-burgenland.at

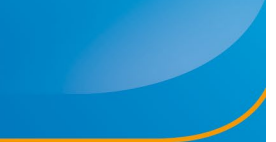

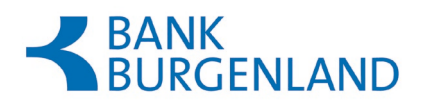

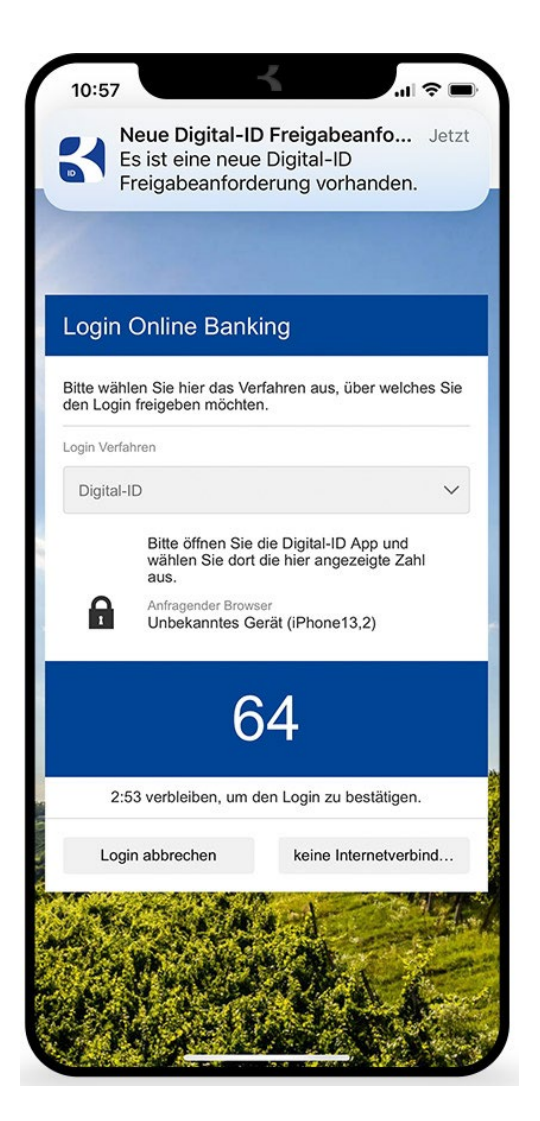

Sie werden aufgefordert, den Login mittels Digital-ID App abzuschließen.

Öffnen Sie dazu die Digital-ID App. Die Anmeldung in der Digital-ID App erfolgt mittels von Ihnen festgelegter, vierstelliger shortPIN oder mittels biometrischer Daten.

Tippen Sie in der Digital-ID App auf die im Onlinebanking am PC vorgegebene Zahl, um den Login abzuschließen.

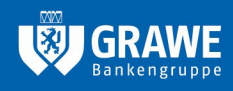

**HYPO-BANK BURGENLAND AG** Neusiedler Straße 33 7000 Eisenstadt T +43 2682 605–0 E info@bank-bgld.at www.bank-burgenland.at

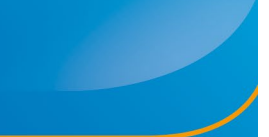

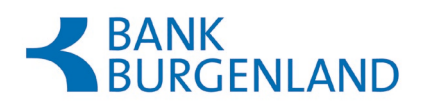

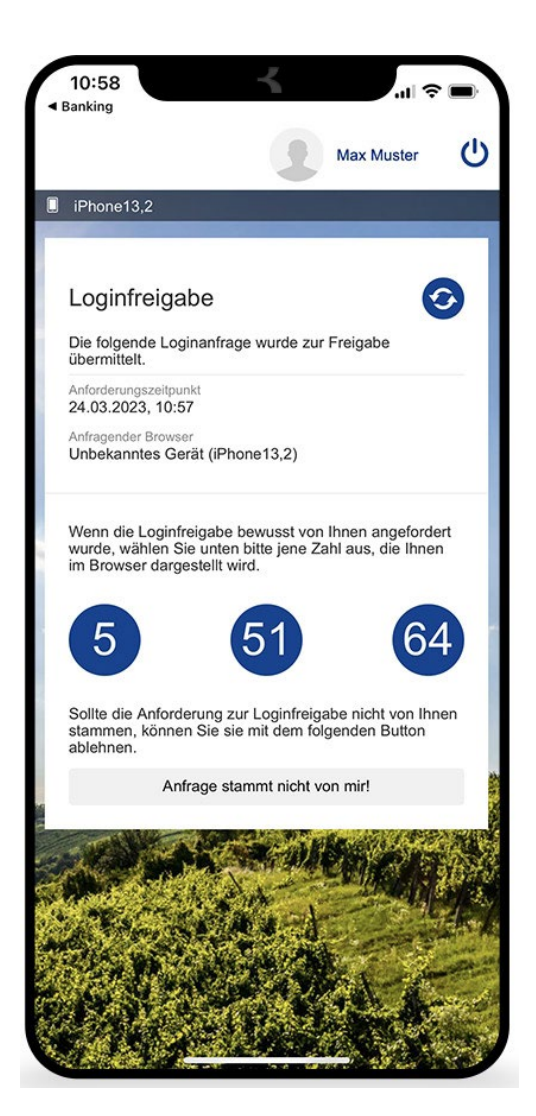

Der Erst-Login mittels Digital-ID App ist damit abgeschlossen.

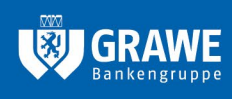

**HYPO-BANK BURGENLAND AG** Neusiedler Straße 33 7000 Eisenstadt T +43 2682 605–0 E info@bank-bgld.at www.bank-burgenland.at

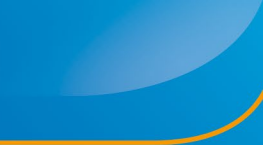

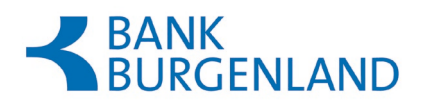

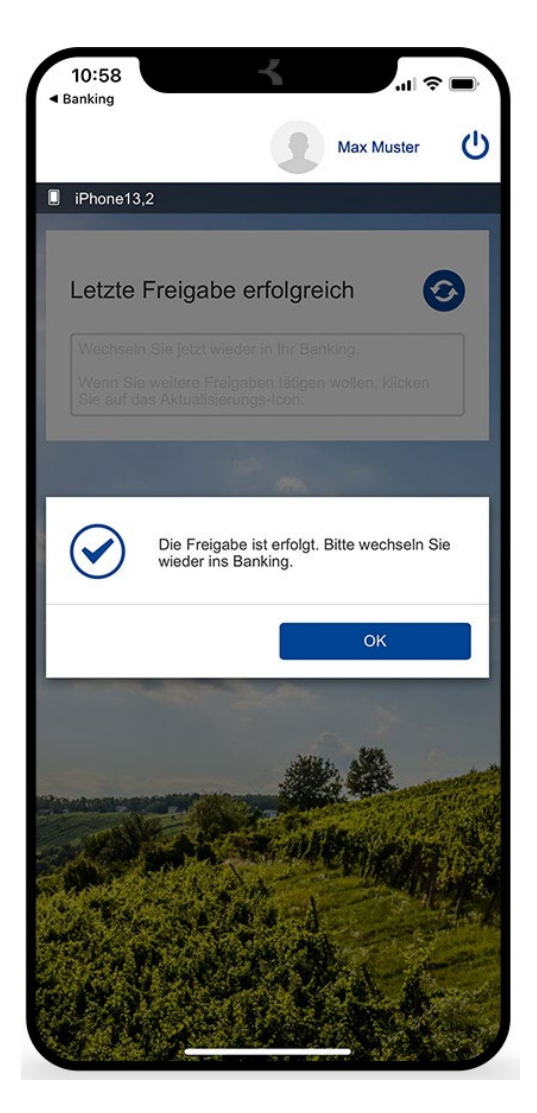

Bei künftigen Anmeldungen erscheint folgender, neuer Anmeldebildschirm:

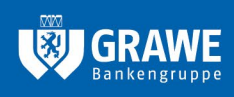

**HYPO-BANK BURGENLAND AG** Neusiedler Straße 33 7000 Eisenstadt T +43 2682 605–0 E info@bank-bgld.at www.bank-burgenland.at

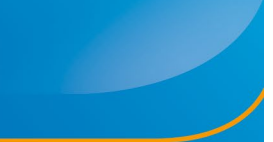

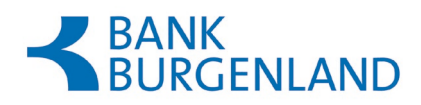

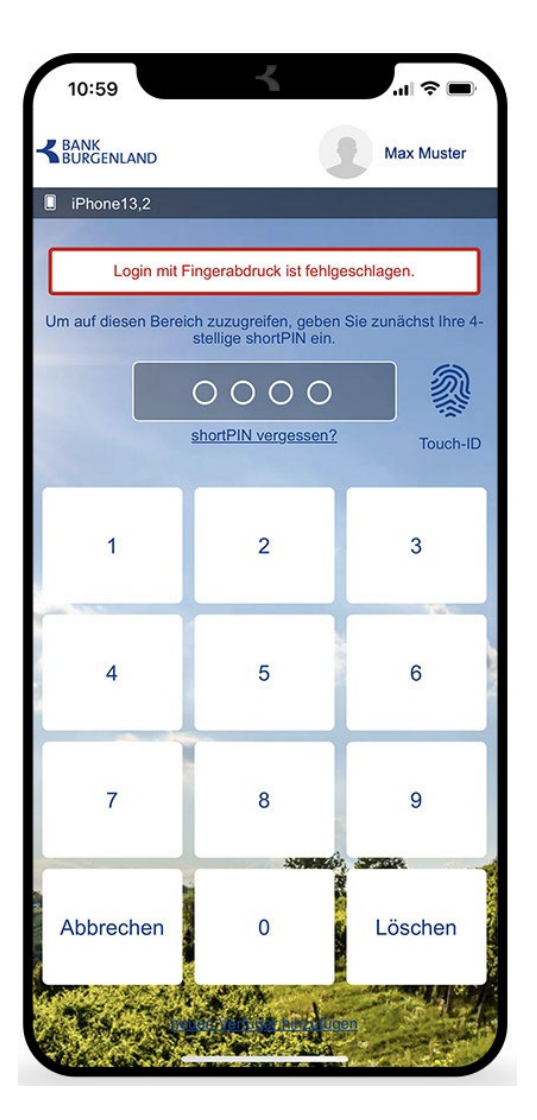

## Erstmalige Nutzung der Digital-ID App bei Anmeldung über die Website am PC

### Browserbindung

Haben Sie die Digital-ID aktiviert, können Sie den Anmeldevorgang Ihres Onlinebankings am PC künftig erheblich verkürzen.

## Schritt 1

Browserbindung herstellen.

Öffnen Sie die Website der Bank Burgenland <u>www.bank-bgld.at</u> und klicken Sie danach rechts oben auf den roten Button "Zum Onlinebanking".

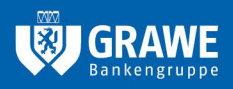

**HYPO-BANK BURGENLAND AG** Neusiedler Straße 33 7000 Eisenstadt **T** +43 2682 605–0 **E** info@bank–bgld.at www.bank–burgenland.at

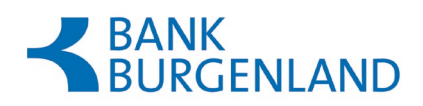

Geben Sie Ihre Login-Daten ein und klicken Sie auf "Login abschließen".

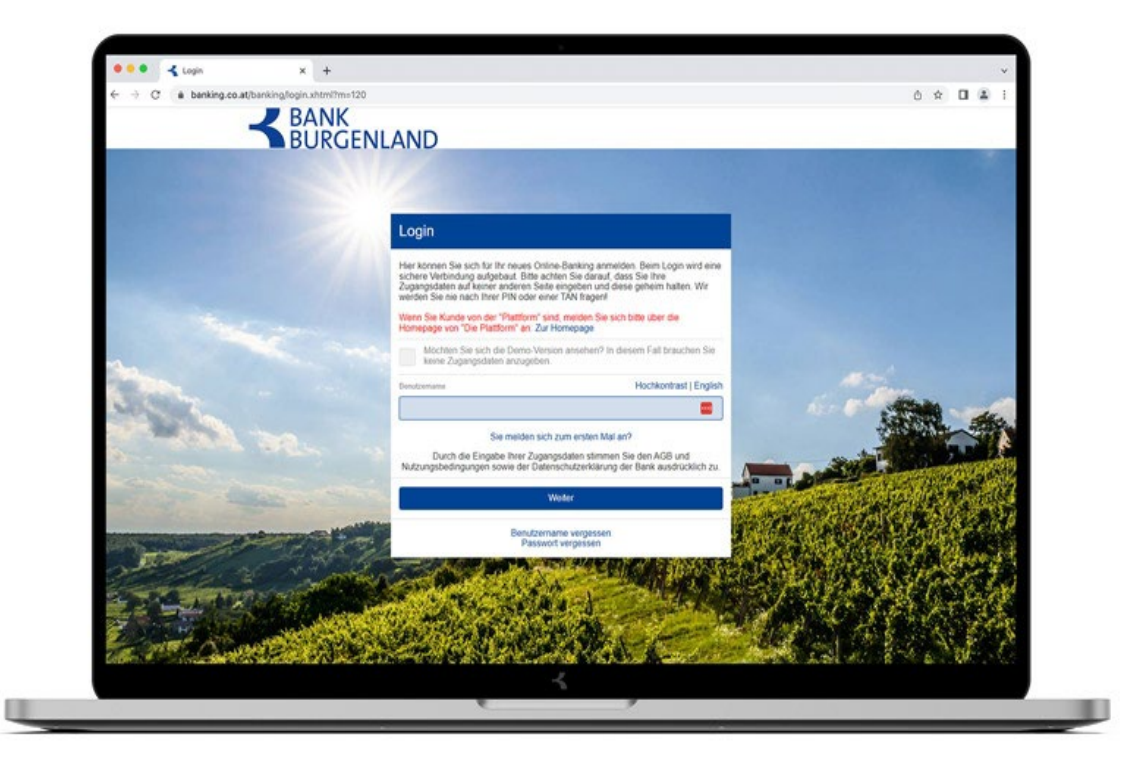

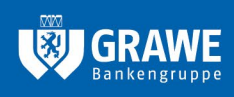

**HYPO-BANK BURGENLAND AG** Neusiedler Straße 33 7000 Eisenstadt T +43 2682 605–0 E info@bank-bgld.at www.bank-burgenland.at

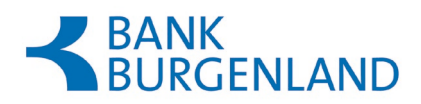

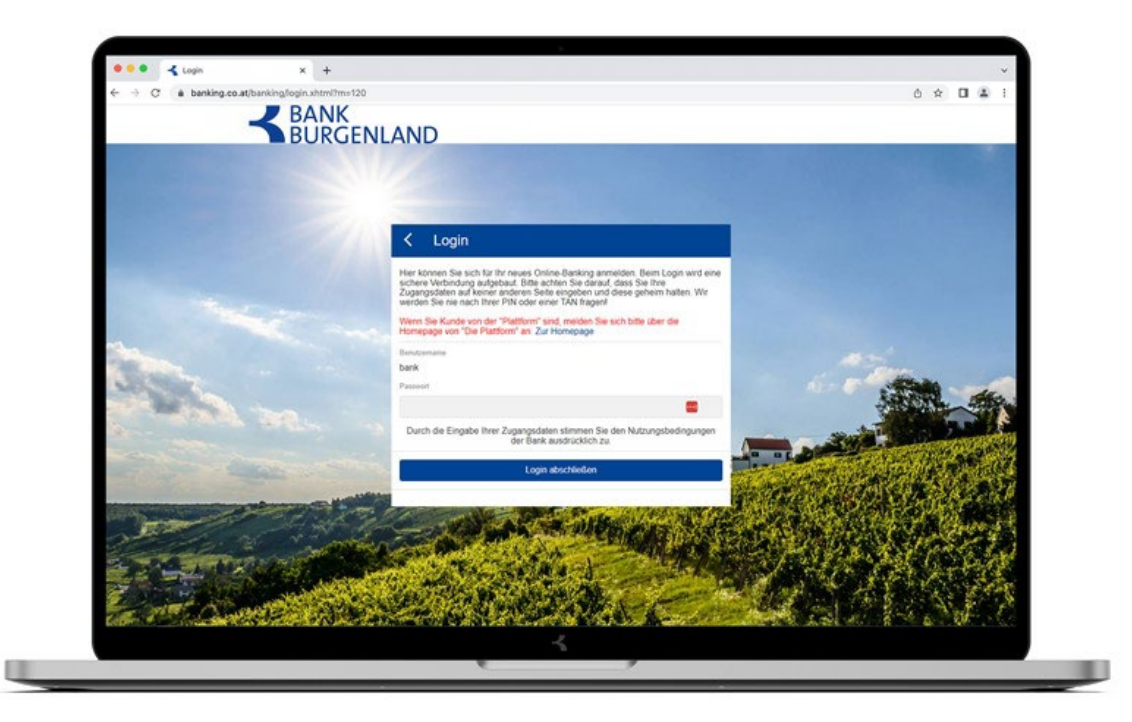

Sie werden aufgefordert, den Login mittels Digital-ID App abzuschließen. Achten Sie dabei darauf, dass im Auswahlfeld "Login Verfahren" die Möglichkeit "Digital-ID" aktiviert ist.

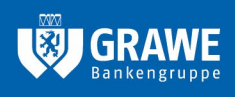

**HYPO-BANK BURGENLAND AG** Neusiedler Straße 33 7000 Eisenstadt T +43 2682 605–0 E info@bank-bgld.at www.bank-burgenland.at

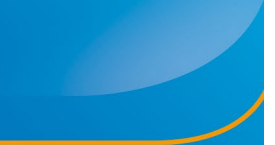

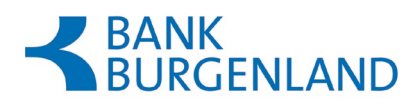

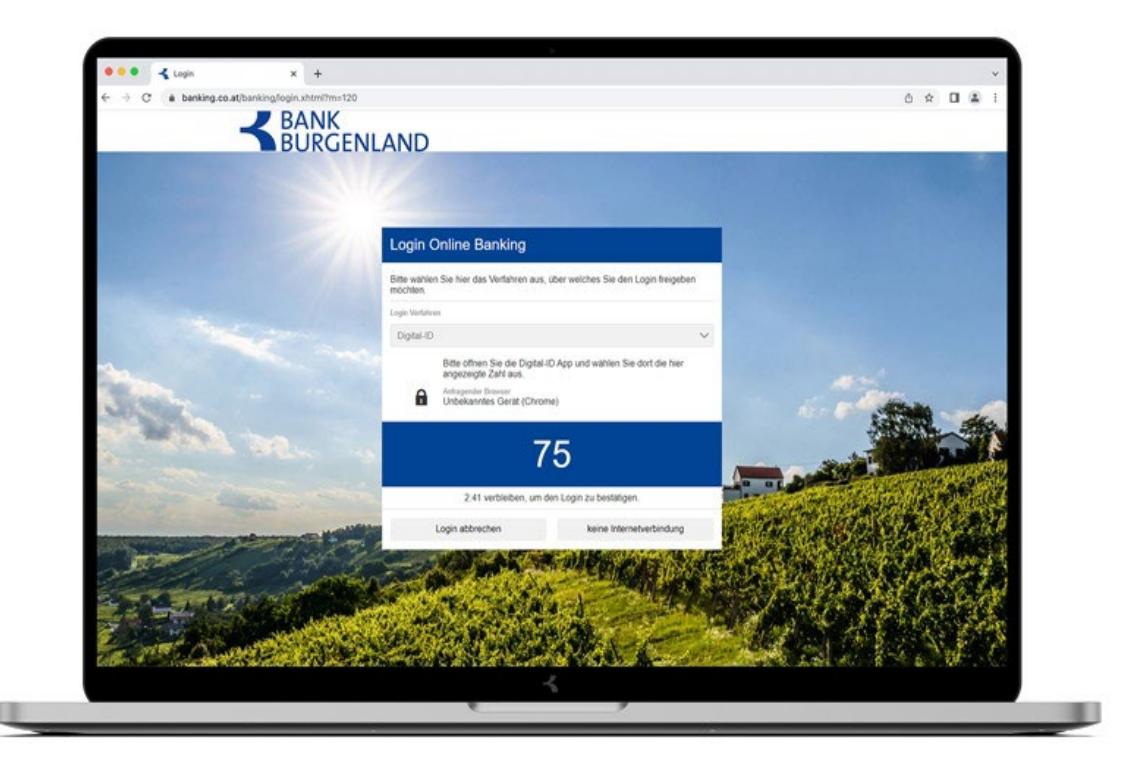

Öffnen Sie dazu die Digital-ID App. Die Anmeldung in der Digital-ID App erfolgt mittels der von Ihnen festgelegten, vierstelligen shortPIN oder mittels biometrischer Daten.

Tippen Sie in der Digital-ID App auf die im Onlinebanking am PC vorgegebene Zahl, um den Login abzuschließen.

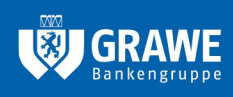

**HYPO-BANK BURGENLAND AG** Neusiedler Straße 33 7000 Eisenstadt T +43 2682 605–0 E info@bank-bgld.at www.bank-burgenland.at

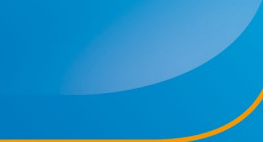

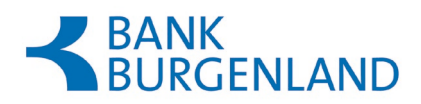

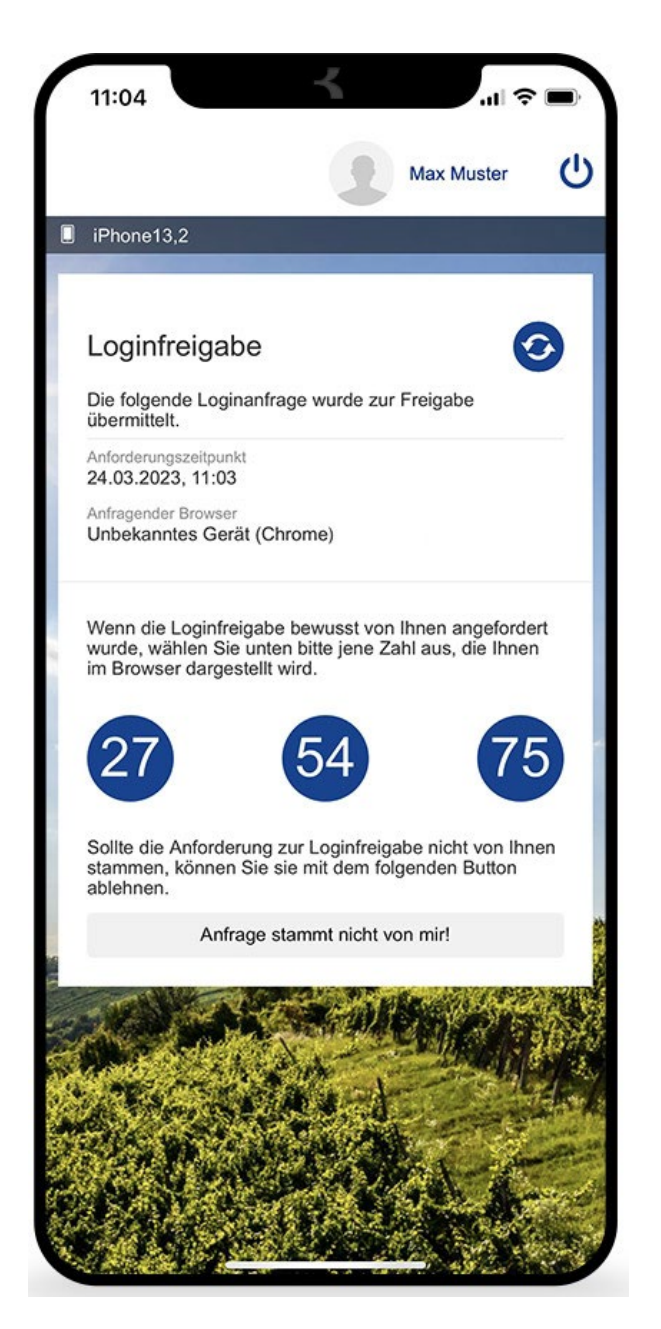

Der Erst-Login mittels Digital-ID App ist damit abgeschlossen.

### Schritt 4

Aktivieren Sie nun die sogenannte "Browserbindung"" um die Anmeldemodalitäten künftig deutlich zu verkürzen.

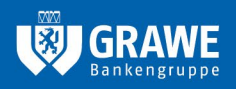

**HYPO-BANK BURGENLAND AG** Neusiedler Straße 33 7000 Eisenstadt **T** + 43 2682 605–0 **E** info@bank–bgld.at www.bank–burgenland.at

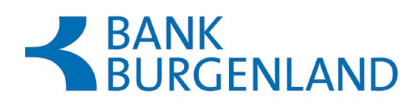

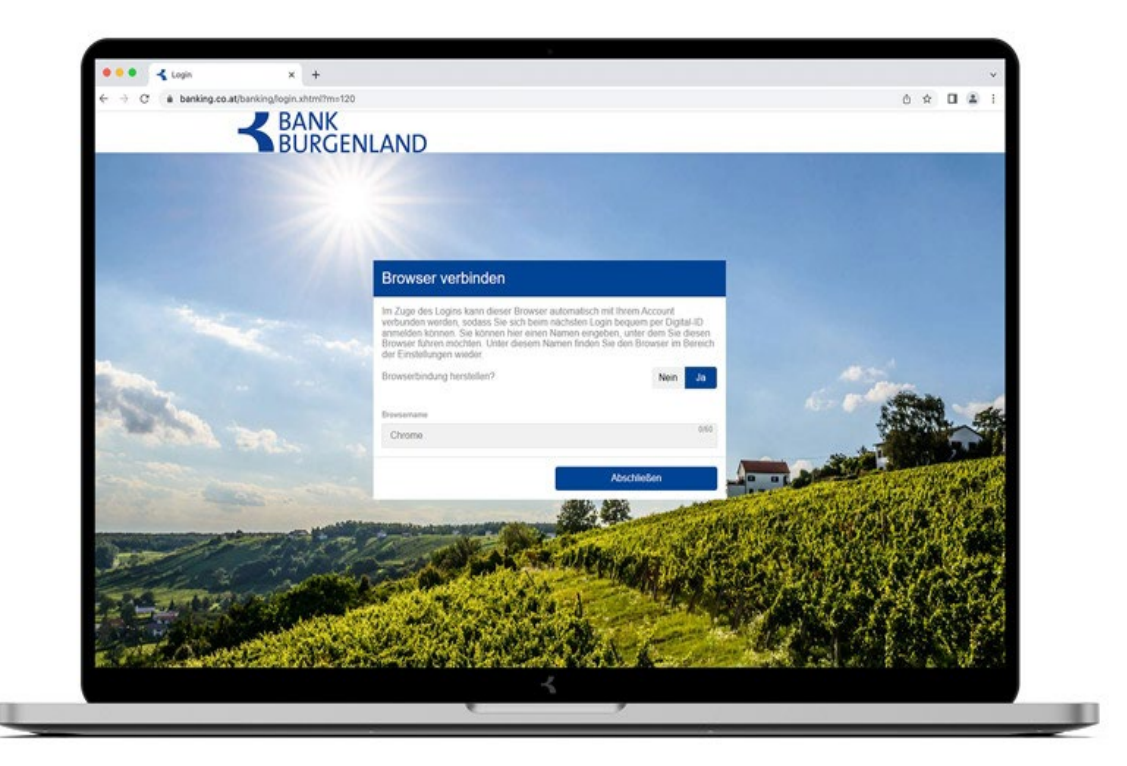

Bei künftigen Anmeldungen erscheint folgender, neuer Anmeldebildschirm:

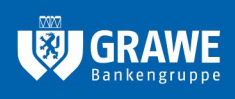

**HYPO-BANK BURGENLAND AG** Neusiedler Straße 33 7000 Eisenstadt T +43 2682 605–0 E info@bank-bgld.at www.bank-burgenland.at

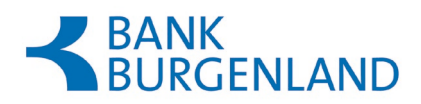

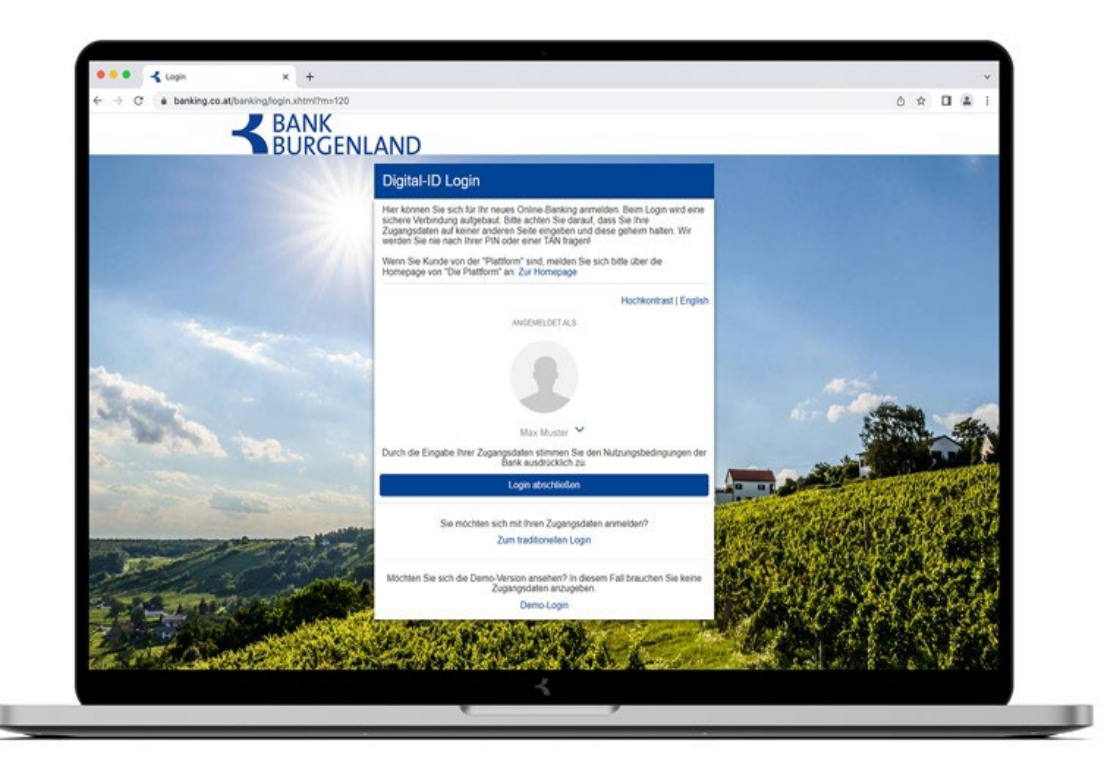

Die Eingabe von Benutzername und Passwort ist nicht mehr notwendig.

Nach einem Klick auf den Button "Login abschließen" wählen Sie Ihr bevorzugtes Anmeldeverfahren.

## Zeichnung von Überweisungen am Smartphone oder PC

Das Zeichnen einer oder mehreren Überweisungen ist ident, egal ob Sie diese in der Onlinebanking App der Bank Burgenland oder über die Website bank-bgld.at erstellen.

Erfassen Sie wie gewohnt eine oder mehrere Überweisungen in Ihrem Onlinebanking.

Wollen Sie einen einzeln erfassten Zahlungsauftrag sofort überweisen, klicken Sie auf "Jetzt zeichnen". Die Freigabe kann anschließend per smsTAN oder Digital-ID App erfolgen.

Möchten Sie mehrere Überweisungen durchführen, finden Sie eine Übersicht aller Ihrer noch nicht gezeichneten Überweisungen unter "offene Aufträge" in der Menüleiste, von wo sie bequem weiterverarbeitet werden können (Zeichnung aller Aufträge in einem Schritt).

Beachten Sie: Eine Zeichnung von mehr als drei Überweisungen ist nur mittels Digital-ID App möglich!

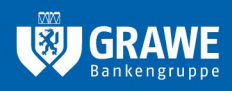

HYPO-BANK BURGENLAND AG Neusiedler Straße 33 7000 Eisenstadt T +43 2682 605–0 E info@bank–bgld.at www.bank–burgenland.at

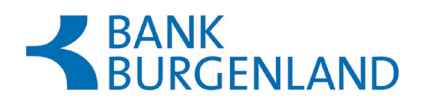

Haben Sie als Zeichnungsart smartID (entspricht der Digital-ID App) gewählt, öffnen Sie dazu die Digital-ID App. Die Anmeldung in der App erfolgt mittels von Ihnen festgelegter, vierstelliger shortPIN oder mittels biometrischer Daten.

Tippen Sie in der Digital-ID App auf den im Onlinebanking angegebenen Freigabecode, um die Überweisungen abzuschließen.

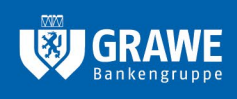

HYPO-BANK BURGENLAND AG Neusiedler Straße 33 7000 Eisenstadt T +43 2682 605-0 E info@bank-bgld.at www.bank-burgenland.at

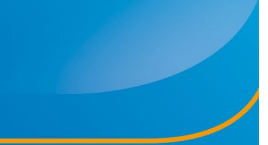